# PANDUAN REVISI SIDANG KERJA PRAKTEK (DOSEN)

Pengolahan Data Elektronik-PDE 2020

## Prosedur Revisi Kerja Praktek

- Mahasiswa membuka aplikasi online.mis di <u>http://online.mis.pens.ac.id</u>, mahasiswa menyelesaikan revisi dan mengisi file url revisi dan pesan ke dosen.
- 2. Dosen membuka aplikasi MIS di <u>http://mis.pens.ac.id</u> pada menu *Monitoring Revisi Sidang KP*
- Dosen melihat revisi (pada kolom hasil perbaikan revisi)
- 4. Pilih keputusan selesai (bila mahasiswa sudah menyelesaikan revisi), klik tombol simpan
- 5. Selesai

## Langkah-Langkah

 Buka aplikasi <u>http://mis.pens.ac.id</u> pilih menu monitoring Sidang KP

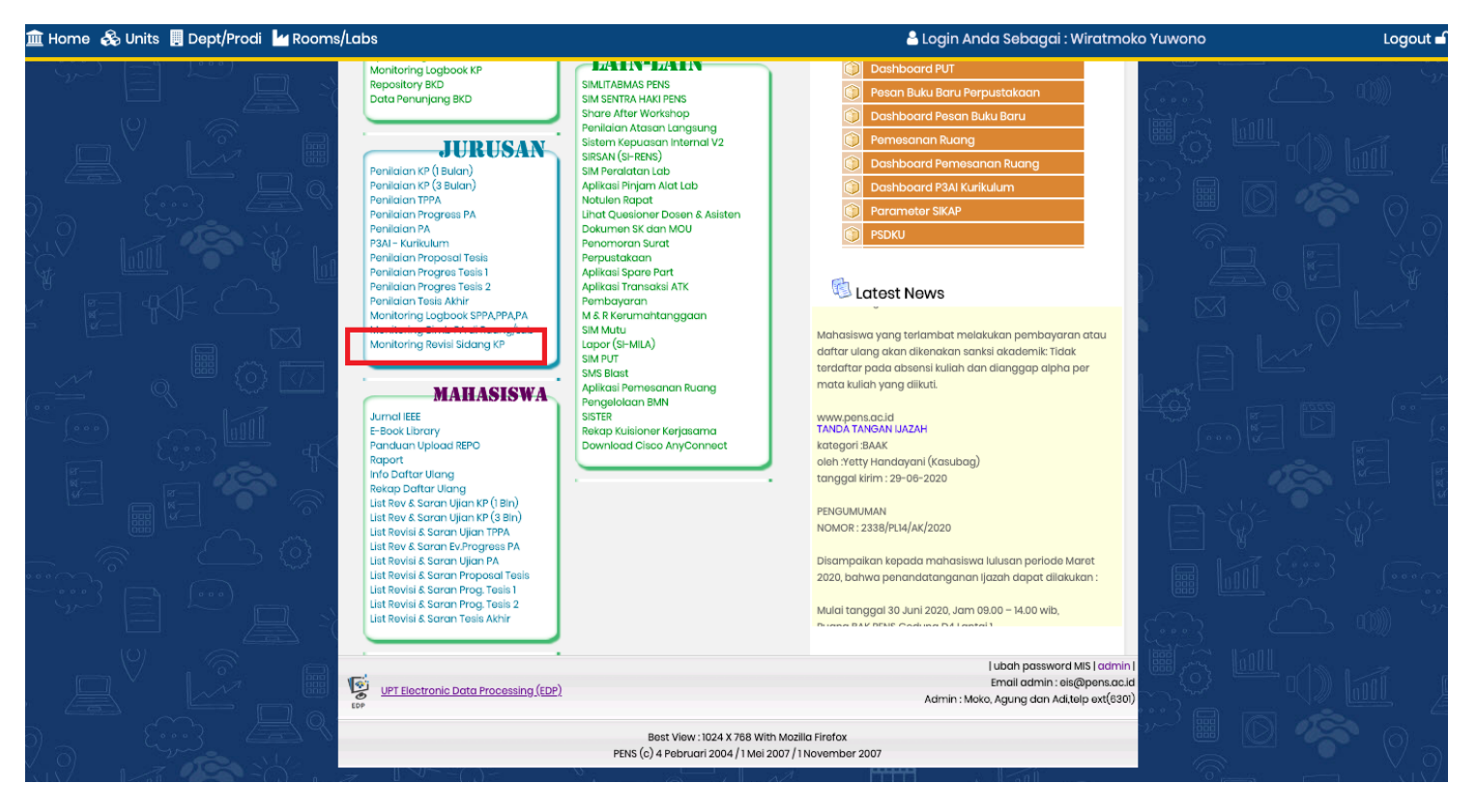

### Langkah-langkah

 Muncul list mahasiswa dari bimbingan anda, dan mahasiswa yang anda uji saat sidang. Klik link [Klik Disini] untuk melihat revisi

| Cari NRP / Nama |    |            | na                          | Cari     |            |                                                                    |              |                                     |                                                     |        |
|-----------------|----|------------|-----------------------------|----------|------------|--------------------------------------------------------------------|--------------|-------------------------------------|-----------------------------------------------------|--------|
|                 | No | NRP        | Nama Mahasiswa              | Kelas    | Sebagai    | Tempat KP                                                          | Revisi Dosen | Hasil Perbaikan Revisi              | Keputusan                                           | #      |
|                 | 1  | 2103181035 | Muhammad Rivaldin           | 2 ITB D3 | Pembimbing | Dinas Komunikasi dan Informatika<br>Pemerintah Provinsi Jawa Timur |              | Belum Ada                           | <ul><li>Selesai</li><li>Belum Selesai</li></ul>     | Simpan |
|                 | 2  | 2103181039 | Laily Febian Fitriani       | 2 ITB D3 | Pembimbing | Dinas Komunikasi dan Informatika<br>Pemerintah Provinsi Jawa Timur |              | Belum Ada                           | <ul><li>Selesai</li><li>Belum Selesai</li></ul>     | Simpan |
|                 | 3  | 2103181049 | Irvan Eksa Mahendra         | 2 ITB D3 | Pembimbing | Dinas Komunikasi dan Informatika<br>Pemerintah Provinsi Jawa Timur |              | Belum Ada                           | <ul><li>○ Selesai</li><li>● Belum Selesai</li></ul> | Simpan |
|                 | 4  | 2110171048 | Angga Pradipta Kurnia Putra | 3 ITB D4 | Pembimbing | PT. Ikkat Inovasi Teknologi                                        |              | Belum Ada                           | <ul><li>Selesai</li><li>Belum Selesai</li></ul>     | Simpan |
|                 | 5  | 2110171055 | Ardian Kristya Pratama      | 3 ITB D4 | Pembimbing | PT. Ikkat Inovasi Teknologi                                        | Saya Ok      | Sudah Ada<br>[ <u>Klik Disini</u> ] | <ul><li>Selesai</li><li>Belum Selesai</li></ul>     | Simpan |
|                 | 6  | 2110171058 | Novaren Veraldo             | 3 ITB D4 | Pembimbing | PT. Ikkat Inovasi Teknologi                                        |              | Belum Ada                           | <ul><li>○ Selesai</li><li>● Belum Selesai</li></ul> | Simpan |

### Langkah-langkah

3. Bila revisi sudah selesai, pilih isian Selesai pada kolom keputusan dan klik tombol Simpan

| Cari NRP / Nama |            |                             | Cari     | i          |                                                                    |              |                                     |                                                     |        |  |
|-----------------|------------|-----------------------------|----------|------------|--------------------------------------------------------------------|--------------|-------------------------------------|-----------------------------------------------------|--------|--|
| No              | NRP        | Nama Mahasiswa              | Kelas    | Sebagai    | Tempat KP                                                          | Revisi Dosen | Hasil Perbaikan Revisi              | Keputusan                                           | #      |  |
| 1               | 2103181035 | Muhammad Rivaldin           | 2 ITB D3 | Pembimbing | Dinas Komunikasi dan Informatika<br>Pemerintah Provinsi Jawa Timur |              | Belum Ada                           | <ul><li>Selesai</li><li>Belum Selesai</li></ul>     | Simpan |  |
| 2               | 2103181039 | Laily Febian Fitriani       | 2 ITB D3 | Pembimbing | Dinas Komunikasi dan Informatika<br>Pemerintah Provinsi Jawa Timur |              | Belum Ada                           | <ul><li>Selesai</li><li>Belum Selesai</li></ul>     | Simpan |  |
| 3               | 2103181049 | Irvan Eksa Mahendra         | 2 ITB D3 | Pembimbing | Dinas Komunikasi dan Informatika<br>Pemerintah Provinsi Jawa Timur |              | Belum Ada                           | <ul><li>Selesai</li><li>Belum Selesai</li></ul>     | Simpan |  |
| 4               | 2110171048 | Angga Pradipta Kurnia Putra | 3 ITB D4 | Pembimbing | PT. Ikkat Inovasi Teknologi                                        |              | Belum Ada                           | <ul><li>Selesai</li><li>Belum Selesai</li></ul>     | Simpan |  |
| 5               | 2110171055 | Ardian Kristya Pratama      | 3 ITB D4 | Pembimbing | PT. Ikkat Inovasi Teknologi                                        | Saya Ok      | Sudah Ada<br>[ <u>Klik Disini</u> ] | <ul><li>Selesai</li><li>Belum Selesai</li></ul>     | Simpan |  |
| 6               | 2110171058 | Novaren Veraldo             | 3 ITB D4 | Pembimbing | PT. Ikkat Inovasi Teknologi                                        |              | Belum Ada                           | <ul><li>○ Selesai</li><li>● Belum Selesai</li></ul> | Simpan |  |

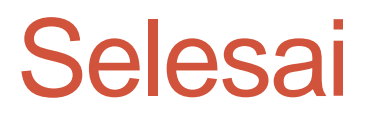